Manuale utente AiM

Kit per SoloDL su Honda CRF 250 cc dal 2010 450 cc dal 2009

Versione 1.00

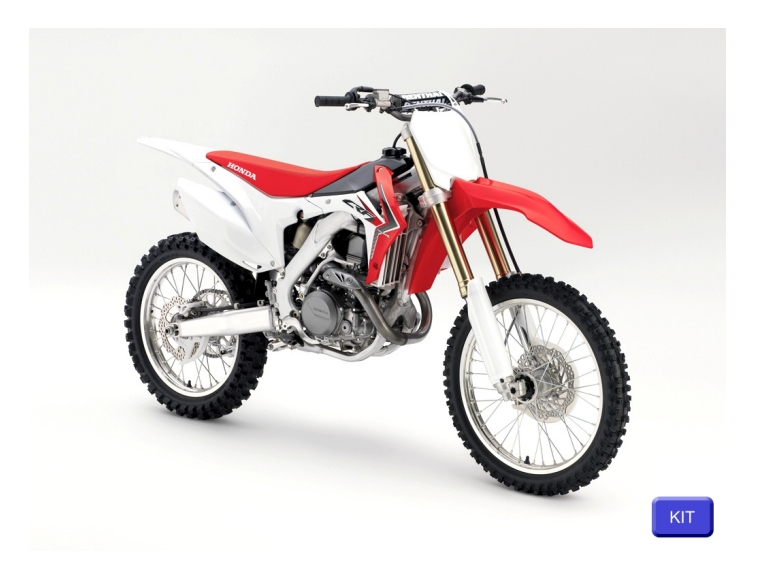

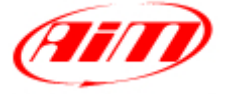

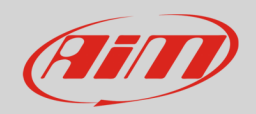

## 1 Modelli ed anni

Questo manuale spiega come collegare SoloDL alla Centralina Controllo Motore (ECU) di Honda CRF. Modelli ed anni supportati sono:

| • Honda CRF 250 cc dal 20 | 010 |
|---------------------------|-----|
|---------------------------|-----|

• Honda CRF 450 cc dal 2009

### 2 Contenuto del kit e codici prodotto

Il codice prodotto del kit SoloDL per Honda CRF 250 e 450 è: V0256932CS. Esso contiene:

- 1 Bar Pad per SoloDL con traversino con cover termoformata, Velcro già montato e piastra di fissaggio (1)
- 4 viti 3x12 (**2**)
- 1 cavo per Honda CRF (3)

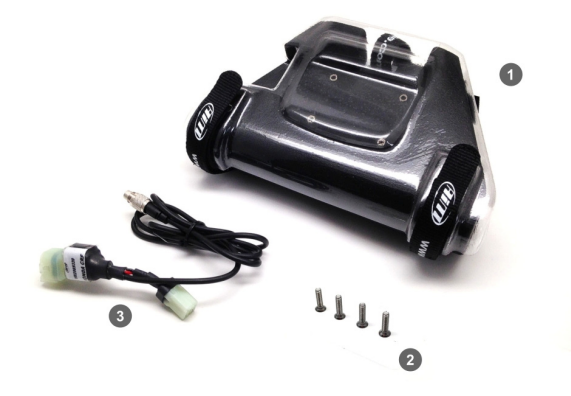

Il cavo per Honda CRF (**3**) – codice prodotto **V02569320** – ed il Bar Pad per manubri con traversino di serie per SoloDL (**1**) – codice prodotto **DNKTKPMSOL1** – possono essere acquistati separatamente come ricambi.

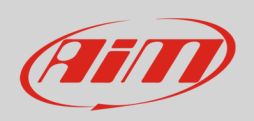

### Manuale Utente

Il disegno sotto mostra lo schema costruttivo del cavo V02569320.

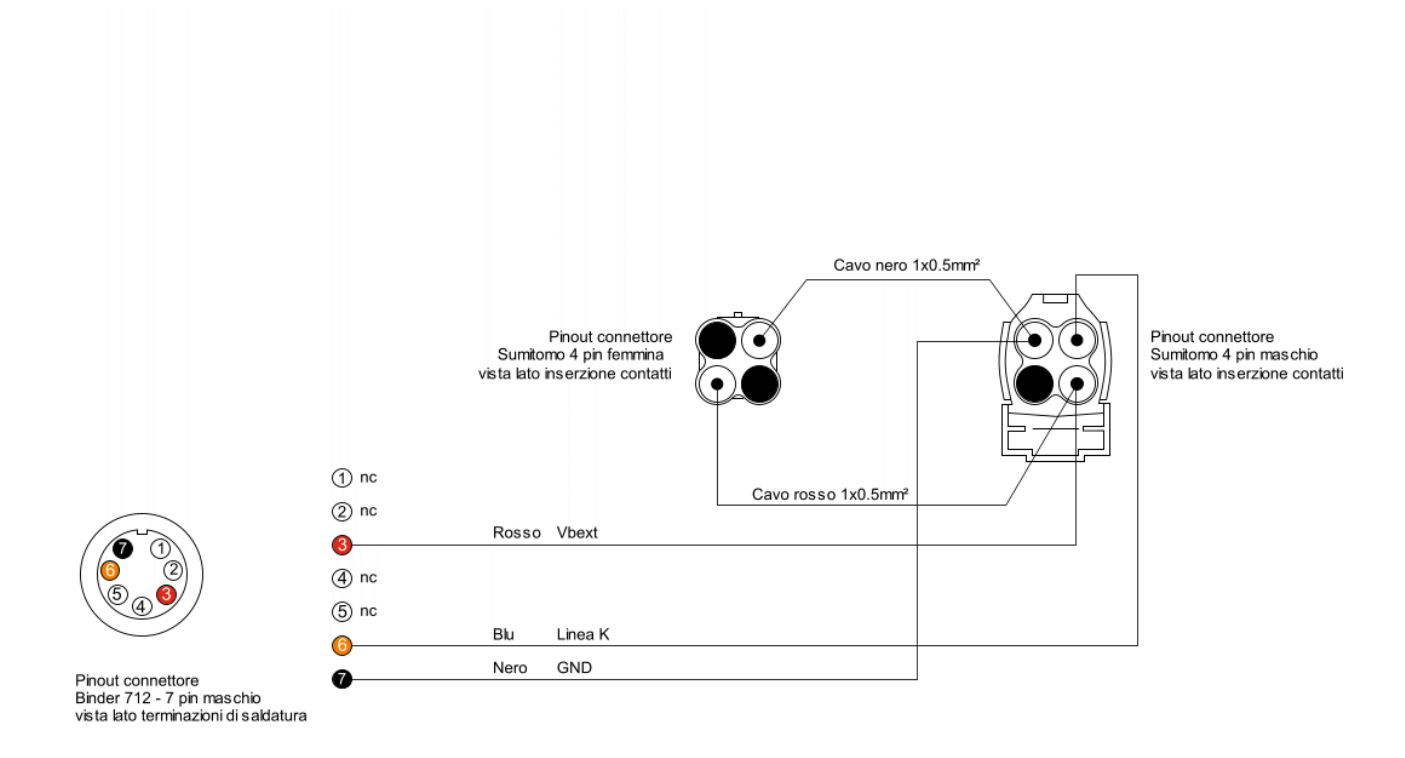

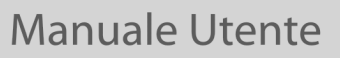

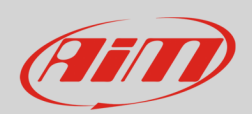

# 3 Installazione e collegamento Linea K

Per installare SoloDL sulla vostra moto Honda CRF togliete il bar pad originale ed installate il bar pad AiM seguendo le istruzioni scaricabili dal sito <u>www.aim-sportline.com</u> – are download documentazione. Le immagini sotto mostrano il bar pad originale a sinistra e quello AiM a destra.

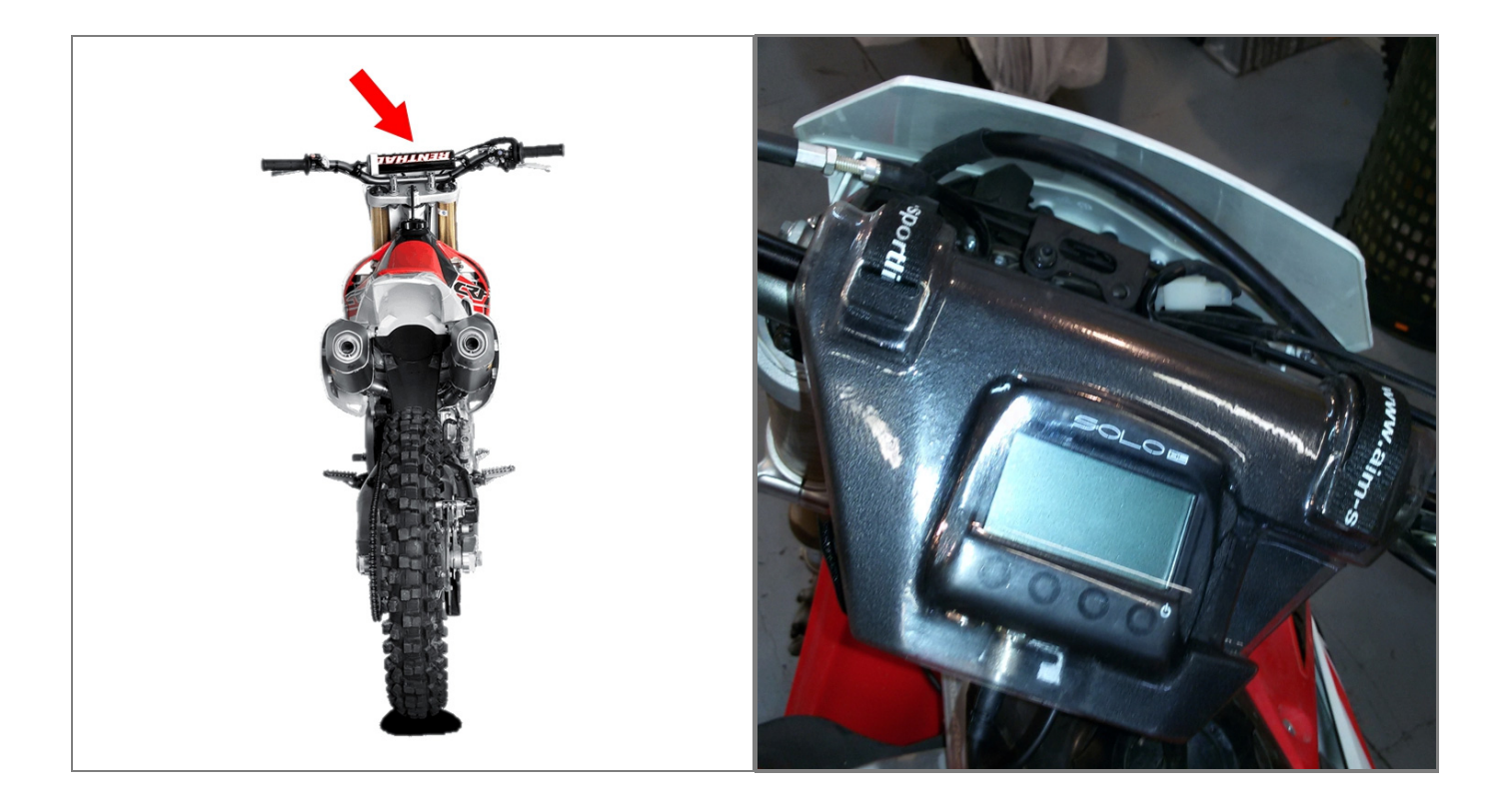

# AiM

### Manuale Utente

Honda CRF con il setting tool PGM-Fi comunica con Honda Diagnostic System (HDS) attraverso la Linea K sul connettore Sumitomo rosso (DLC) posto sul lato sinistro della moto. Esso collega anche la pompa del carburante. Le immagini sotto mostrano la posizione del connettore Sumitomo a sinistra ed il connettore in dettaglio a destra.

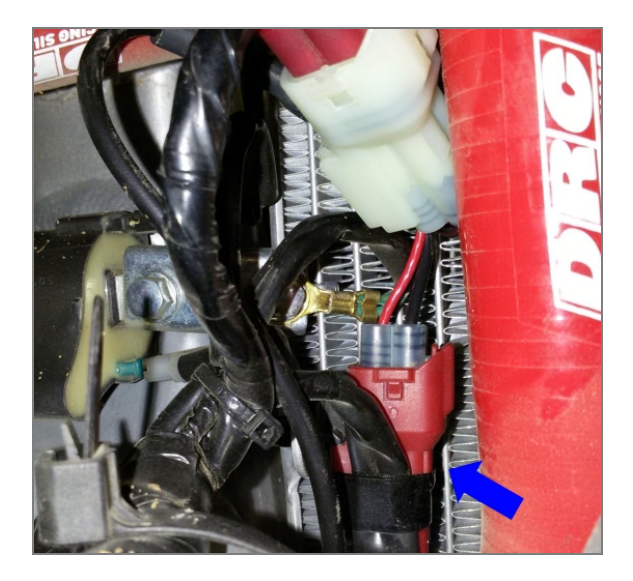

I codici colore dei cavi Honda sono:

- Marrone
- Non collegato
- Arancio/Nero
- Linea K
- Black
- Battery positive pole
- Green
- Ground

Scollegate il cavo Honda come mostrato sotto a sinistra ed inserite il cavo AiM tra i due connettore etichettati "2a" and "2b" nell'immagine a destra.

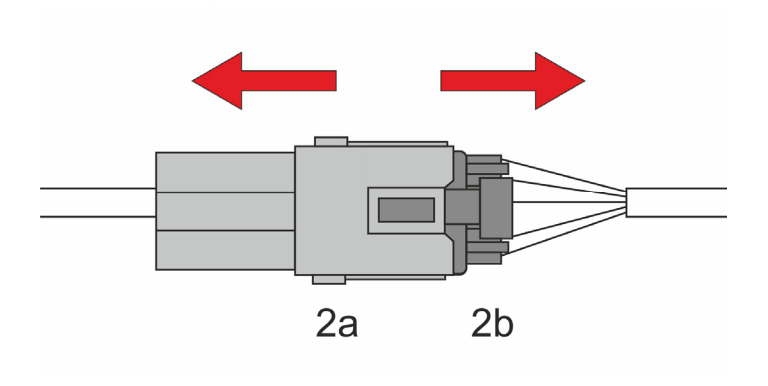

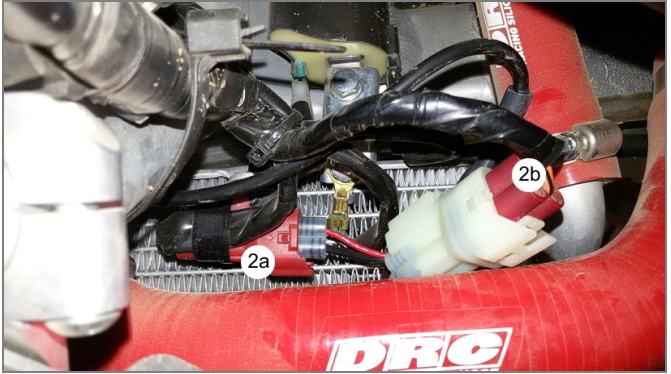

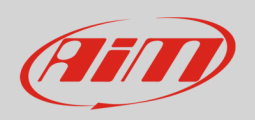

Lo schema sotto mostra il collegamento di SoloDL, del cavo AiM e del cablaggio Honda: collegate il cavo AiM (1) ai connettore Honda etichettati **2a** e **2b**.

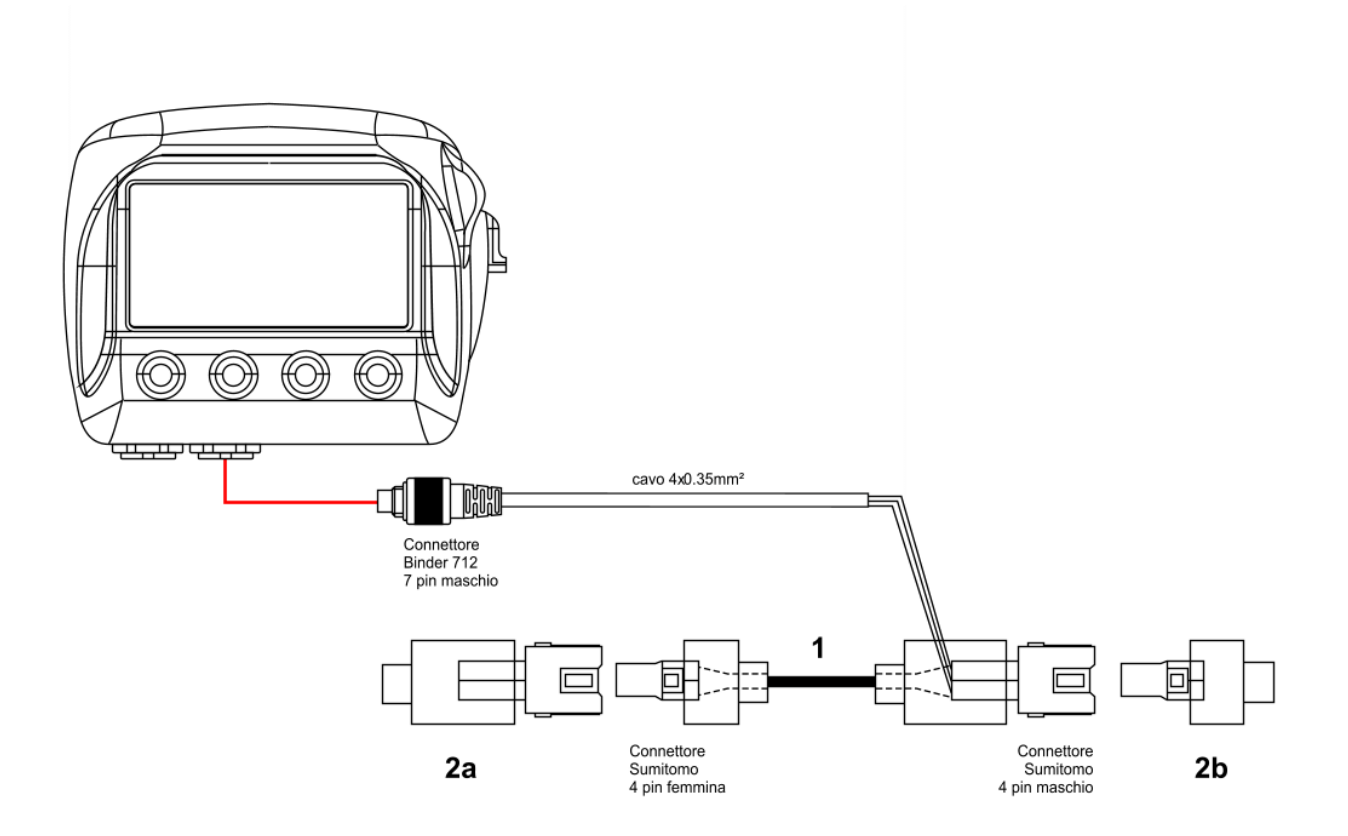

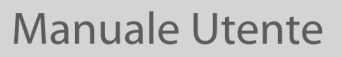

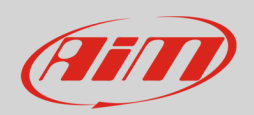

# 4 Configurazione con Race Studio 2

Prima di collegare SoloDL alla ECU di Honda CRF configuratelo utilizzando il software Race Studio 2. I parametri da selezionare nella configurazine dello strumento sono:

- Produttore ECU "Honda"
- Modello ECU "HDS\_TAB10"

## 5 Protocollo "Honda" "HDS\_TAB10"

I canali ricevuti da SoloDL collegati al protocollo "Honda" "HDS\_TAB10" sono:

| ID     | NOME CANALE | FUNZIONE                             |
|--------|-------------|--------------------------------------|
| ECU_1  | HDS_RPM     | RPM                                  |
| ECU_2  | HDS_TPS_V   | Voltaggio sensore posizione farfalla |
| ECU_3  | HDS_TPS     | Sensore posizione farfalla           |
| ECU_4  | HDS_ECT     | Temperatura acqua                    |
| ECU_5  | HDS_IAT     | Temperatura aria                     |
| ECU_6  | HDS_MAP     | Pressione aria                       |
| ECU_7  | HDS_BATT    | Voltaggio batteria                   |
| ECU_8  | HDS_SPD     | Velocità                             |
| ECU_9  | HDS_IGN_ANG | Angolo di ignizione                  |
| ECU_10 | HDS_INJ_Tms | Tempo di iniezione                   |

**Nota tecnica**: non tutti i canali elencati nella tabella sopra sono validati per ogni modello o variante; alcuni dei canali elencati sono specifici di un modello o anno e quindi non saranno acquisiti.